#### FICHE PRESCRIPTEUR

#### ETABLIR UNE CANDIDATURE (POSITIONNEMENT OU PRESCRIPTION)

| Vo2oo.o9.o1 | Ma formation<br>Mon emploi<br>Accessure Ribbas Alpes<br>Ge formar pour rituatir ( | Accueil | 🛔 Individus 🗸 | Candidatures 🔺       | 💭 Sessions 🗸 | i Informations 🗸 |
|-------------|-----------------------------------------------------------------------------------|---------|---------------|----------------------|--------------|------------------|
| _           |                                                                                   |         |               | Nouvelle candidature |              |                  |
|             | Actualités                                                                        |         |               | Chercher une candida | ature        |                  |

#### **Définitions :**

#### Qu'est-ce qu'une candidature (prescription ou positionnement) sur une formation ?

Une candidature se caractérise toujours par :

- Une session de formation (qui devra être présente dans le catalogue des sessions de formation)
- **Un candidat** (donc un Individu et l'ensemble **des informations caractérisant l'individu à l'instant T** (adresse, situation, statut, niveau, argumentaire ou motivation de la candidature, ...), informations constituant le candidat.

L'individu pourra être déjà présent dans la base de données s'il a déjà fait l'objet d'une prescription ou candidature ou pourra être créé si l'individu n'est pas encore connu de la Région.

Une candidature sera donc le lien entre l'individu, le candidat et la session.

| Ma formation<br>Mon emploi<br>Averges Robor Abase<br>5200.09.01 Sp femue pour relation! | 倄 Accueil                 | 🛔 Individus 🗸           | 🖹 Candidatures 🗸            | Sessions →             | i Informations 🗸 | La Région                   | prescripteur |
|-----------------------------------------------------------------------------------------|---------------------------|-------------------------|-----------------------------|------------------------|------------------|-----------------------------|--------------|
| Nouvelle<br>candidature                                                                 |                           |                         |                             |                        |                  |                             |              |
|                                                                                         | Desitionnement du ca      | ndidat Information      | 2                           | 3                      | 44               | Récapitulatif et validation |              |
| Session de formation                                                                    | 1                         |                         |                             |                        |                  |                             |              |
| Sélectionner une session                                                                |                           |                         |                             |                        |                  |                             |              |
| Candidat                                                                                |                           |                         |                             |                        |                  |                             |              |
| Sélectionner un Individu                                                                |                           |                         |                             |                        |                  |                             |              |
| Les Informations recueillies                                                            | à partir de ce formulaire | sont nécessaires à l'ut | ilisation des services prop | osés par l'application |                  |                             |              |
|                                                                                         |                           |                         |                             |                        |                  | Annuler                     |              |
|                                                                                         |                           |                         |                             |                        |                  |                             |              |

#### Qu'est-ce qu'un individu ?

Un individu est unique. Il est caractérisé par des données invariables, qui lui sont propres et qui évoluent peu avec le temps. :

- Un NIR (Numéro d'Inscription au Répertoire de l'INSEE communément appelé Numéro de sécurité sociale)
- Un Nom de naissance
- Un Nom d'Usage
- Un prénom
- Un genre
- Une date de naissance et un département de naissance

Page **1** sur **11** 

#### Les 5 étapes de création de la candidature

#### Etape 1 – Positionnement du candidat

#### 3 possibilités pour créer une candidature

Afin de répondre aux différentes situations aboutissant à l'établissement d'un positionnement en formation et afin de prendre en compte les « logiques » propres à chaque utilisateur, Ma Formation, Mon Emploi permet d'établir une candidature en :

- Recherchant d'abord un Individu puis en recherchant une session, avant de saisir les caractéristiques du candidat
- Recherchant d'abord une session puis en recherchant l'individu, avant de saisir les caractéristiques du candidat
- Utilisant le menu « Candidature » / « Nouvelle candidature » afin de partir d'une « page vierge ».

#### A partir du menu « Individu » / « Chercher un individu »

(cf fiche de procédure « Chercher un Individu »)

| ndividu recherché<br>Recherche par numéro de sécurité<br>sociale                                                                 | Chercher un<br>individu                                                                                                    |
|----------------------------------------------------------------------------------------------------|----------------------------------------------------------------------------------------------------|
| Numéro de<br>sécurité<br>sociale *                                                                                               |                                                                                                    |
| Recherche par identité<br>Nom * AE                                                                                               | Editter                                                                                                    |
| Prénom * M<br>Genre * Hc                                                                                                    | Identité<br>Numéro de 18 72<br>Nom de naissance Al Nom d'usage ABBAS                                                                                                    |
| Département<br>de naissance                                                                                                    | Prenom     M       Genre     Ho       Date de naissance     0g       (JJ/MM/AAAA)     0g       Identifiants                                                                                                    |
| Numéro<br>d'identifiant<br>Pôle Emploi *<br>Rechercher                                                                           | Numéro<br>d'identifiant Pôle<br>Emploi                                                                                                    |
|                                                                                                    | Actions N° Dossier * N°<br>Session ÷ Dispositif + Prog * Libelié + Nom + Prénom + Téléphone + Mail + Statut + Date<br>Canadature + Consel                                                                                                    |
| Historique des                                                                                                    | A94Z3M2LL9     SE_0000187722     CARED     SE_0000187722     CARED     SE_0000187722     CARED     SE_0000187722     CARED     CARED     SE_0000187722     CARED     CARED     SE_0000187722     CARED     CARED     SE_0000187722     CARED     SE_0000187722     CARED     SE_0000187722     SE_0000187722     CARED     SE_0000187722     SE_0000187722     SE_000018772     SE_0000187722     SE_000018772     SE_00001877     SE_000018772     SE_00001877     SE_00001877     SE_00001877     SE_00001877     SE_00001877     SE_00001877     SE_00001877     SE_00001877     SE_00001877     SE_00001877     SE_00001877     SE_0000187     SE_0000187     SE_000018     SE_000018     SE_000018     SE_000018     SE |
| candidatures de l'individu.                                                                                                    | YX84J7M8VZ<br>CARED         SE_0000493277         Diplôme<br>d'tict<br>d'olce<br>solgnont<br>(DEAS)         ABBAS<br>MEHDI<br>ABBAS<br>MEHDI         À<br>tronsmettre<br>EOS<br>Retenu         Agent<br>POE<br>EOS<br>Retenu                                                                                                    |
| Il est possible depuis cet écran de<br>- Rechercher un individu<br>- Corriger/Compléter les info<br>- Créer un nouveau dossier d | e :<br>rmations de l'individu si besoin<br>e candidature pour cet individu                                                                                                    |

|                                                                                                    |                                        |                                 |                         |                             | Ma for                        |                   |
|----------------------------------------------------------------------------------------------------|----------------------------------------|---------------------------------|-------------------------|-----------------------------|-------------------------------|-------------------|
| En cliquant sur                                                                                                    | n nouveau dossier de ca                | ndidature                       |                         |                             | Auvergne-                     | Rhône-Alpes       |
| Vous basculez sur l'écran «                                                                                         | « Nouvelle Candidat                    | ture » et vous d                | devrez ensui            | te rechercher la            | session que souhaite          | suivre l'individu |
| Ma formation<br>Mon emploi<br>Annue Main<br>Market Main<br>Market Main<br>Market Main<br>Market Main<br>Market Mark | 🕯 Accueil 🔹 Individus 🗸                | 🔓 Candidatures 🗸                | Sessions 🗸              | i Informations 🗸            | La Région                     | prescripteur      |
| Nouvelle<br>candidature<br>Post<br>Session de formation<br>Sélectionner une session                                 | tionnement du candidat informa         | 2<br>ttions sur le candidat inf | ormations sur la candia | ature Pièces justificatives | 8 Récapitulatif et vallaation |                   |
| Candidat<br>AB<br>Num<br>Changer d'Individu                                                                         | B (33 ans)                             |                                 |                         |                             |                               |                   |
| Les Informations recueillies à parti                                                                                | ir de ce formulaire sont nécessaires à | l'utilisation des services pr   | oposés par l'applicatio | i                           |                               |                   |
|                                                                                                    |                                        |                                 |                         |                             | Annuler                       | pe sulvante       |

#### A partir du menu « Session » / « Chercher une session »

(cf fiche de procédure « Chercher une Session »)

| -   |       | l    |                                                                                         |                                         |                   | Presc. 🔻                  | démarrage 🗢  | or presidione +                                                                              | Lieu Action 🚽 | rension |
|-----|-------|------|-----------------------------------------------------------------------------------------|-----------------------------------------|-------------------|---------------------------|--------------|----------------------------------------------------------------------------------------------|---------------|---------|
| • 8 | 33716 | 1131 | Consell Insertion<br>professionnelle<br>Mise à niveau<br>Orientation<br>professionnelle | ECOLE DE LA<br>DEUXIEME<br>CHANCE ISERE | Ouvert            | 28/02/2021                | 01/03/2020   | ASSOCIATION<br>DÉPARTEMENTALE DE<br>GESTION ET<br>PROMOTION DU<br>DISPOSITIF E2C EN<br>ISÈRE | VIENNE        | 0/40    |
| •   | 37165 | 200  | Informatique et<br>systèmes<br>d'information                                            | Référent Digitai                        | Ouvert            | 21/08/2021                | 21/06/2021   | CHAMBRE DE<br>COMMERCE ET<br>D'INDUSTRIE DU<br>CANTAL                                        | AURILLAC      | 1/12    |
|     |       |      |                                                                                         | Montiteur(trice)                        |                   |                           |              |                                                                                              |               |         |
| • 8 | Ð     | • 6  | 37165                                                                                   | 200                                     | Informo<br>systèm | itique et<br>es<br>action | Réfé         | rent Digitai                                                                                 | ST PRIEST     | 0/8     |
| 0.8 |       |      | Créer un nou                                                                            | ıveau dossier                           | de candi          | dature à p                | artir de cet | te session                                                                                   | TASSIN LA     | 1/10    |
|     |       |      | Accompagnement<br>vers emploi                                                           | RHONE OUGSL                             |                   |                           | MOL          | ateur(trice)                                                                                 | DEMILUNE      | 1/10    |
|     |       |      |                                                                                         |                                         |                   |                           |              |                                                                                              |               |         |

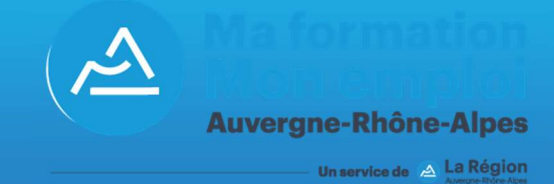

Créer une candidature à partir d'une session

affiche d'abord les informations de la session et propose de :

- « Changer de session » si ce n'est finalement pas la bonne,
- Accéder au « Détail de la session » pour vérifier certains points avant de positionner un candidat
- « Sélectionner un individu »

|                                                                                      |                                                                                                    | 2                                                                                                    | 3                                                       | 4                                                                                                    |
|--------------------------------------------------------------------------------------|----------------------------------------------------------------------------------------------------|----------------------------------------------------------------------------------------------------|---------------------------------------------------------|----------------------------------------------------------------------------------------------------|
|                                                                                      | Positionnement du candidat                                                                                                    | Informations sur le candidat Informatio                                                                                                    | ons sur la ca                                           | andidature Plèces justificatives Récapitulatif et validation                                                      |
| ession de                                                                            | formation                                                                                                    |                                                                                                    |                                                         |                                                                                                    |
| éférent<br>ode offre info                                                            | Digital - AURILLAC (15)                                                                                                    |                                                                                                    |                                                         |                                                                                                    |
| nsion sur o<br>ogramme:                                                              | ffre: 1 / 12<br>200                                                                                                    |                                                                                                    |                                                         |                                                                                                    |
| 4≡                                                                                   | Organisme formateur : CHAMBRE DE COMM<br>18150001800039)<br>Organisme de formation reponsable : CCI I<br>SIRET 1300226920001)                                                                                    | IERCE ET D'INDUSTRIE DU CANTAL (Nº SIRET<br>DE RÉGION AUVERGNE-RHÔNE-ALPES (Nº                                                                                                | 曲                                                       | Session de formation du 21/06/2021 au 04/03/2022<br>Inscriptions du 11/01/2021 au 21/06/2021<br>recrutement fermé |
|                                                                                      | Lieu de formation<br>44 Boulevard du Vialenc<br>15000 AURILLAC                                                                                                    |                                                                                                    | <b>_</b>                                                | Type de formation<br>35                                                                                           |
|                                                                                      | Contact<br>Edith HILAIRE<br>U 0471454878<br>E ehliaire@cantal.cclfr                                                                                                    |                                                                                                    | Ċ                                                       | Durée de la formation<br>840 heures en centre<br>280 heures en entreprise                                         |
| -                                                                                    | Prérequis                                                                                                    | N. 10                                                                                                    | 0                                                       | Formation non certifiante                                                                                         |
| 112023                                                                               | Justifier d'une certification ou d'un diplôme<br>d'expérience professionnelle dans le secte<br>de l'établissement                                                                                                | e de niveau 4 (BAC) ou d'une année<br>ur et satisfaire aux épreuves de sélection                                                                                              | 0                                                       |                                                                                                    |
|                                                                                      | Justifier d'une certification ou d'un diplôme<br>d'expérience professionnelle dans le secter<br>de l'établissement                                                                                               | : de niveau 4 (BAC) ou d'une année<br>ur et satisfaire aux épreuves de sélection                                                                                              |                                                         |                                                                                                    |
| Changer                                                                              | Justifiér d'une certification ou d'un diplôme<br>d'expérience professionnelle dans le secter<br>de l'établissement                                                                                               | : de niveau 4 (BAC) ou d'une année<br>ur et satisfaire aux épreuves de sélection                                                                                              |                                                         | Détail de la sess                                                                                                 |
| Changer                                                                              | Justifiér d'une certification ou d'un dipiome<br>d'expérience professionnelle dans le secter<br>de l'établissement                                                                                               | rde niveau 4 (BAC) ou d'une année<br>ur et satisfaire aux épreuves de sélection<br>Le bouton « Sélectionne                                                                    | er un In                                                | Détail de la sess                                                                                                 |
| Changer                                                                              | Justifiér d'une certification ou d'un diplôme<br>d'expérience professionnelle dans le secter<br>de l'établissement                                                                                               | rentweau 4 (BAC) ou d'une année<br>ur et satisfaire aux épreuves de sélection<br>Le bouton « Sélectionne<br>ouvre différentes possib                                          | er un In<br>bilités d                                   | Détail de la sess<br>ndividu »<br>de                                                                              |
| Changer                                                                              | Justifiér d'une certification ou d'un dipiome<br>d'expérience professionnelle dans le secter<br>de l'établissement                                                                                               | te niveau 4 (BAC) ou d'une année<br>ur et satisfaire aux épreuves de sélection<br>Le bouton « Sélectionne<br>ouvre différentes possib<br>recherche de l'individu (            | er un In<br>bilités d<br>dans la                        | ndividu »<br>de<br>a base de                                                                                      |
| Changer<br>andidat<br>Sélectionne                                                    | Justifier d'une certification ou d'un dipiome<br>d'expérience professionnelle dans le secter<br>de l'établissement<br>de session                                                                                 | Le bouton « Sélectionne<br>ouvre différentes possib<br>recherche de l'individu (<br>données.                                                                                  | er un In<br>bilités d<br>dans la                        | ndividu »<br>de<br>a base de                                                                                      |
| Changer<br>andidat                                                                   | de session<br>er un Individu                                                                                                    | reenveou 4 (BAC) ou d'une année<br>ur et satisfaire aux épreuves de sélection<br>Le bouton « Sélectionne<br>ouvre différentes possib<br>recherche de l'individu o<br>données. | er un In<br>bilités d<br>dans la                        | ndividu »<br>de<br>a base de                                                                                      |
| Changer<br>andidat<br>sélectionne                                                    | de session<br>er un individu                                                                                                    | Le bouton « Sélectionne<br>ouvre différentes possib<br>recherche de l'individu (<br>données.                                                                                  | er un In<br>vilités d<br>dans la                        | ndividu »<br>de<br>a base de                                                                                      |
| Changer<br>andidat<br>sélectionne<br>indidat<br>ermer la re                          | de session<br>er un Individu<br>cherche d'Individus                                                                                                    | Le bouton « Sélectionne<br>ouvre différentes possib<br>recherche de l'individu o<br>données.                                                                                  | er un In<br>bilités d<br>dans la                        | ndividu »<br>de<br>a base de                                                                                      |
| Changer<br>andidat<br>sélectionne<br>malidat<br>ermer la re                          | de session<br>er un Individu<br>cherche d'Individus                                                                                                    | Le bouton « Sélectionne<br>ouvre différentes possib<br>recherche de l'individu a<br>données.                                                                                  | er un In<br>bilités d<br>dans la<br>de l'inc            | ndividu »<br>de<br>a base de                                                                                      |
| Changer<br>Candidat<br>sélectionne<br>andidat<br>ermer la re<br>v Recherct<br>Numéro | Justifiér d'une certification ou d'un dipiome<br>d'expérience professionnelle dans le secter<br>de l'établissement<br>de session<br>er un Individu<br>enerche d'Individus<br>he par NIR<br>de sécurité sociale * | Le bouton « Sélectionne<br>ouvre différentes possib<br>recherche de l'individu a<br>données.<br>Une recherche<br>- Numéro d                                                   | er un In<br>bilités d<br>dans la<br>de l'inc<br>le sécu | ndividu »<br>de<br>a base de<br>ndividu par :                                                                     |

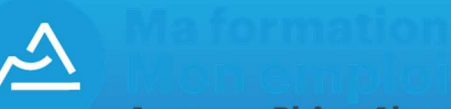

**Auvergne-Rhône-Alpes** 

Un service de 🖄 La Région

Une recherche du candidat par identité permettra de vérifier si l'individu existe dans la base de données de Ma Formation, Mon Emploi

| andidat                                      |                                                                                                    |
|----------------------------------------------|----------------------------------------------------------------------------------------------------|
| Fermer la recherche d'Individus              |                                                                                                    |
|                                              |                                                                                                    |
| Recherche par Nik     Recherche par Identité |                                                                                                    |
| Nom*                                         |                                                                                                    |
| Prénom *                                     | s and a second second second second second second second second second second second second second second second                                                                                                    |
| Genre *                                      | R. Contraction of the second second se |
| Date de naissance (JJ/MM/AAAA)*              | π                                                                                                    |
| Département de naissance *                   | ц                                                                                                    |
| > Recherche par Identifiant Pôle Emploi      |                                                                                                    |
|                                              | Rechercher                                                                                                    |
| sultats de recherche                         |                                                                                                    |
| Actions Numéro de sécurité sociale 🗢 Nom 🖨   | Prénom 🗘 Genre 🗘 Date de naissance 🗘 Département de naissance 🕈 Numéro d'Identifiant Pôle Emploi 🕏                                                                                                    |
| Posttionner 28 A                             | Femme 17/01/1985 42                                                                                                    |
| 1 Résultat                                   |                                                                                                    |
|                                              |                                                                                                    |
|                                              |                                                                                                    |
| individu existe dans la base et corresp      | bond à l'individu à positionner, cliquer sur le bouton                                                                                                    |
|                                              |                                                                                                    |
| individu n'existe pas un bouton appar        | raitra Créer un nouvel Individu                                                                                                    |
|                                              |                                                                                                    |
| sultats de recherche                         | Creer un nouver individu                                                                                                    |
| Actions Numéro de sécurité sociale 🗢 Nom 🕈   | Prénom 🗘 Genre 🗘 Date de naissance 🗣 Département de naissance 🗘 Numéro d'identifiant Pôle Empioi 🗘                                                                                                    |
|                                              | Aucun résultat                                                                                                    |
| Aucun résultat                               | * * 🗊 * * 20 ~                                                                                                    |
|                                              |                                                                                                    |
|                                              |                                                                                                    |
|                                              |                                                                                                    |
|                                              |                                                                                                    |
|                                              |                                                                                                    |
|                                              |                                                                                                    |
|                                              |                                                                                                    |
|                                              |                                                                                                    |
|                                              |                                                                                                    |

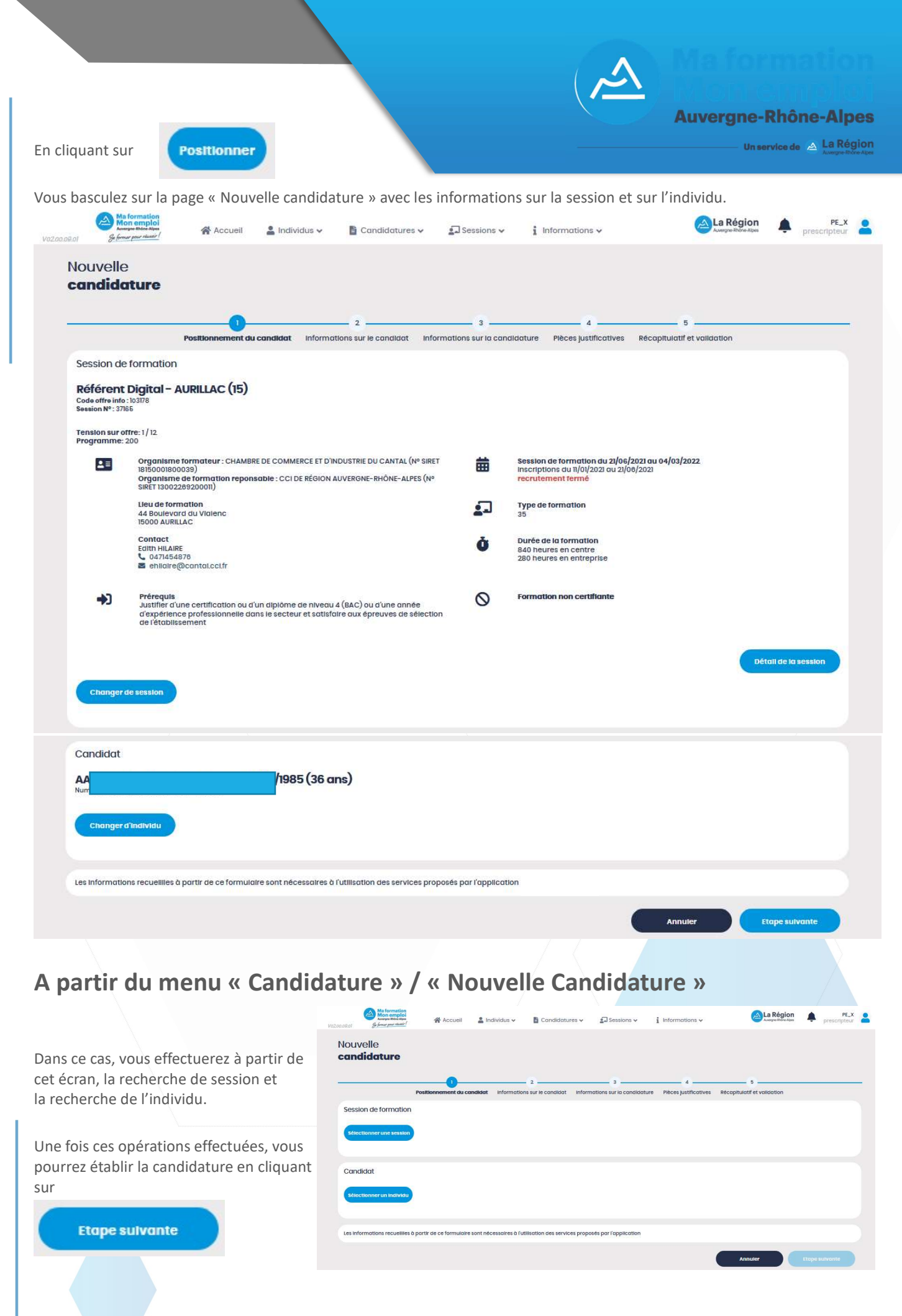

#### Les 5 étapes de création de la candidature

Etape 2 – Informations sur le candidat

| ouvelle<br>Indidature                                                             |                                     |                                                                               |                                           |
|-----------------------------------------------------------------------------------|-------------------------------------|-------------------------------------------------------------------------------|-------------------------------------------|
| 1                                                                                 |                                     | 3                                                                             | 5                                         |
| Positionnement du ca                                                              | ndidat Informations sur le candidat | Informations sur la candidature Pièces justificatives F                       | Récapitulatif et validation               |
|                                                                                   | haar (aa)                           |                                                                               |                                           |
| <b>LA</b>                                                                         | 1985 (36 ans)                       |                                                                               |                                           |
|                                                                                   |                                     |                                                                               |                                           |
| dresse du domicile                                                                |                                     |                                                                               |                                           |
| lésidence, bâtiment, escalier,<br>Ippartement                                     | Rés                                 |                                                                               |                                           |
| complément d'identification                                                       |                                     |                                                                               |                                           |
| l° / Voie                                                                         | 124 bis                             | ×∨ Rue ×∨ de                                                                  | ie                                        |
| >ode postal *                                                                     | 63100                               |                                                                               | *                                         |
| fille *                                                                           | Clermont-Ferrand                    |                                                                               |                                           |
| Contacts* (Au mains un numéro de télénhone doit être                              | renseigné)                          |                                                                               |                                           |
| álánhana fiva                                                                     | 04                                  |                                                                               |                                           |
| éléphone nortable                                                                 | 044                                 |                                                                               |                                           |
| mail *                                                                            | hib@vgoob.fr                        |                                                                               |                                           |
|                                                                                   | bible) essentin                     |                                                                               |                                           |
| Pernières formations                                                              |                                     |                                                                               |                                           |
| ormation initiale                                                                 |                                     | Formation continue                                                            |                                           |
|                                                                                   |                                     |                                                                               |                                           |
| ernier diplôme obtenu                                                             | Information non communiquée         | × v Dernier diplôme obtenu                                                    | Information non communiquée 🗙 🗸           |
| nnée d'obtention                                                                  |                                     | Année d'obtention                                                             |                                           |
| ernière classe suivie                                                             | Information non communiquée         | × v Dernière classe suivie                                                    | Information non communiquée 🛛 🗙 🗸         |
| <b>ois de sortie *</b> (obligatoire si <u>Dernière classe suivie</u><br>nseignée) |                                     | Mois de sortie * (obligatoire si <u>Dernière classe suivie</u><br>renseignée) | *                                         |
|                                                                                   |                                     |                                                                               |                                           |
| ituation du candidat                                                              |                                     |                                                                               |                                           |
| e candidat est demandeur d'emploi (ins                                            | crit ou non à Pôle emploi) *        | Le candidat est travailleur saisonnier *                                      |                                           |
| Oui Non                                                                           |                                     | Oui Non                                                                       |                                           |
| e candidat est inscrit à Pôle Emploi *                                            |                                     | Bénéficiaire d'allocation(s) Pôle Emploi *                                    |                                           |
| Oui Non<br>Numéro d'identification Pôle Emploi                                    |                                     | Si bénéficiaire d'allocation, Type d'alloc                                    | ation perçue                              |
|                                                                                   |                                     | Choisir                                                                       |                                           |
| Le champ Numéro d'Indentification à pôle emploi (                                 | est obligatoire                     | le champ Type d'allocation perçue est obligatoire                             |                                           |
| lénéficiaire du RSA *                                                             |                                     | Reconnaissance travailleur handicapée                                         |                                           |
| Oui Non                                                                           |                                     | Oui Non                                                                       |                                           |
| Durée de l'inactivite professionnelle à l'e                                       | ntrée en formation (en mois)        | Durée d'inscription à pôle emploi à l'entr                                    | ée en formation (en mois)                 |
|                                                                                   |                                     |                                                                               |                                           |
|                                                                                   |                                     | le champ Durée d'Inscription à pôle empioi à l'entr                           | ée en formation (en mois) est obligatoire |
|                                                                                   |                                     |                                                                               |                                           |

**Auvergne-Rhône-Alpes** 

Un service de 🗻 La Région

Région Auvergne-Rhône-Alpes – Unité Système d'Information – Juillet 2021

### Les 5 étapes

de création de la candidature

Etape 3 – Informations sur la candidature (partie argumentaire du prescripteur)

| 1                                                                                                    | 23                                                                                                    | 4                                                                                                    | 5                                                                                           |
|----------------------------------------------------------------------------------------------------|----------------------------------------------------------------------------------------------------|----------------------------------------------------------------------------------------------------|---------------------------------------------------------------------------------------------|
| Positionnement du candidat                                                                                                    | informations sur le candidat informations sur la                                                                                                    | candidature Pièces justificatives Récapitulat                                                                                                    | if et validation                                                                            |
| Nom du conseiller*                                                                                                    | Pôle Emploi X                                                                                                    |                                                                                                    | پ<br>۲                                                                                      |
| Type de rémunération envisagée                                                                                                    | AREF                                                                                                    |                                                                                                    | Ŷ                                                                                           |
| Autre structure éventuelle accompagnant le<br>stagiaire                                                                                                    |                                                                                                    |                                                                                                    |                                                                                             |
| Argumentation du prescripteur*                                                                                                    |                                                                                                    |                                                                                                    |                                                                                             |
|                                                                                                    |                                                                                                    |                                                                                                    |                                                                                             |
|                                                                                                    |                                                                                                    |                                                                                                    | al.                                                                                         |
| Les personnes que vous êtes susceptibles de citer disposent d'un di<br>et objectives. Elles ne doivent pas comporter d'appréciation subject<br>philosophiques ou religieuses ou l'appartenance syndicale des pers | oit d'accès aux informations contenues dans ces zones a<br>ive, d'informations excessives ou insultantes, ni faire app<br>connes, ou qui sont relatives à la santé ou à la vie sexuelle | de texte. Les informations que vous y inscrivez doivent êt<br>xaraître, directement ou indirectement, les origines racio<br>es de celles-cl <sup>°</sup> . | re PERTINENTES au regard du contexte, neutres<br>les ou ethniques, les opinions politiques, |
|                                                                                                    |                                                                                                    |                                                                                                    |                                                                                             |
|                                                                                                    |                                                                                                    |                                                                                                    |                                                                                             |

Etape 4 – Possibilité de dépôt de pièces justificatives si nécessaire

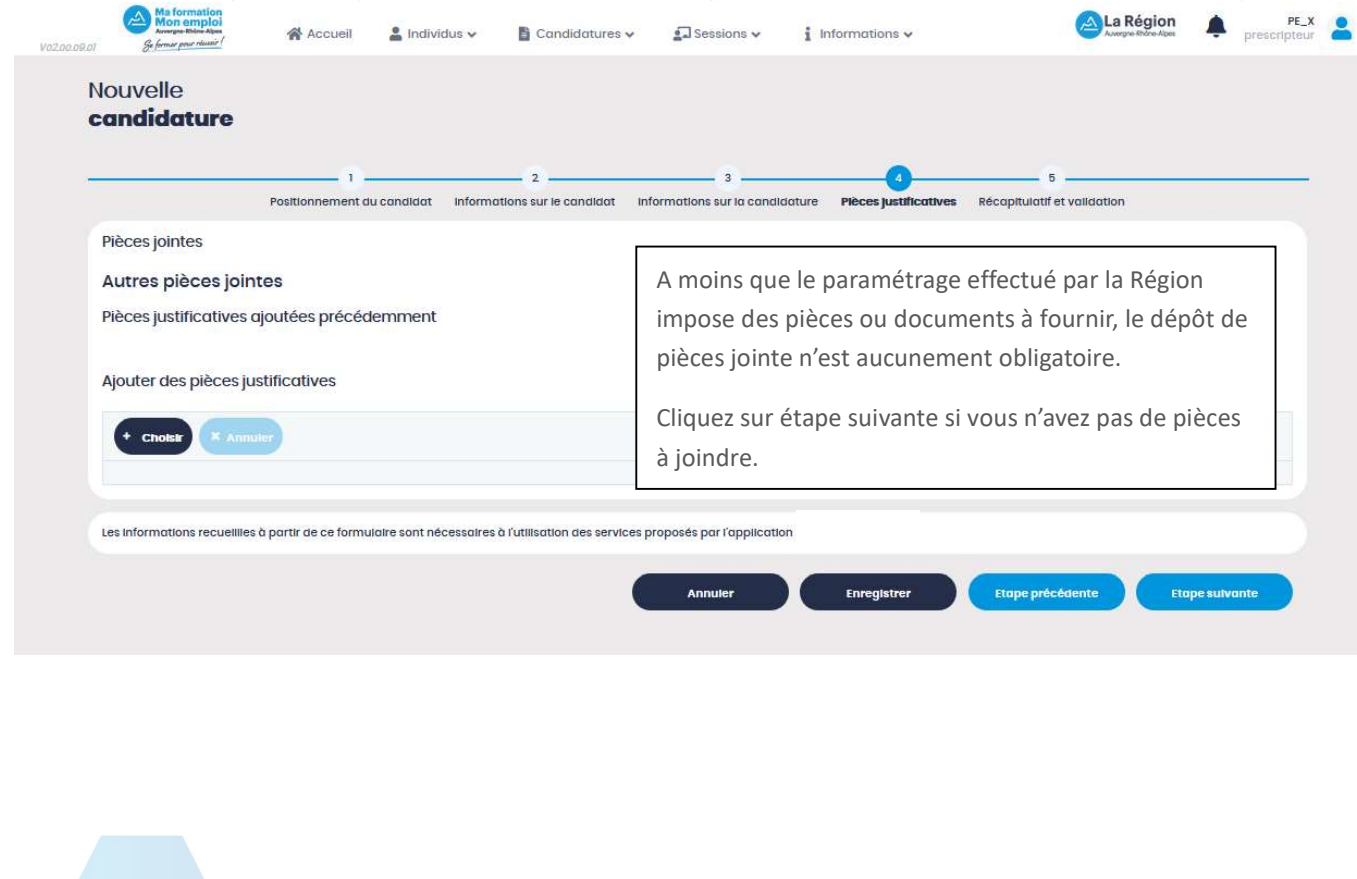

## Les 5 étapes

viatormation

**Auvergne-Rhône-Alpes** 

Un service de 🗠 La Région

de création de la candidature

#### Etape 5 – Récapitulatif et validation

| Acres<br>Je form                                                                                                    | ar pour manner                                                                                                    |                                                                                                    |                                                 |                                                          |                                                                                                    |                                                                                                    |                                                    |            |             |         |
|----------------------------------------------------------------------------------------------------|----------------------------------------------------------------------------------------------------|----------------------------------------------------------------------------------------------------|-------------------------------------------------|----------------------------------------------------------|----------------------------------------------------------------------------------------------------|----------------------------------------------------------------------------------------------------|----------------------------------------------------|------------|-------------|---------|
| ouvelle<br>andida                                                                                                    | e<br>sture                                                                                                    |                                                                                                    |                                                 |                                                          |                                                                                                    |                                                                                                    |                                                    |            |             |         |
|                                                                                                    |                                                                                                    | -0-                                                                                                    |                                                 | _ 2                                                      | 3                                                                                                    | 4                                                                                                    | 6                                                  |            |             |         |
| andida                                                                                                    | Posit<br>ature                                                                                                    | tionnement du ci                                                                                                    | andidat Informati                               | ions sur le candidat inforr                              | nations sur la cand                                                                                           | ldature Pièces justificativ                                                                                                    | es Récapitulatif et                                | validation |             |         |
| Session de                                                                                                    | formation                                                                                                    |                                                                                                    |                                                 |                                                          |                                                                                                    |                                                                                                    |                                                    |            |             |         |
| Ret                                                                                                    | tour                                                                                                    |                                                                                                    |                                                 |                                                          |                                                                                                    |                                                                                                    |                                                    |            | Exporte     | ar 🔹    |
| Référent<br>Code offre info<br>Session Nº : 371                                                                                                    | Digital - AURI<br>103178<br>66                                                                                                    | ILLAC (15)                                                                                                    |                                                 |                                                          |                                                                                                    |                                                                                                    |                                                    |            |             |         |
| Tension sur o<br>Programme:                                                                                                    | ffre: 1 / 12<br>200                                                                                                    |                                                                                                    |                                                 |                                                          |                                                                                                    |                                                                                                    |                                                    |            |             |         |
| ≜≡                                                                                                    | Organisme form<br>18150001800039)<br>Organisme de fo<br>SIRET 1300226920                                                                                                    | ateur : CHAMBRE<br>primation reponse<br>10011)                                                                               | DE COMMERCE ET D'IN<br>able : CCI DE RÉGION A   | NDUSTRIE DU CANTAL (Nº SIRET<br>AUVERGNE-RHÔNE-ALPES (Nº | 曲                                                                                                    | Session de formation du 3<br>Inscriptions du 11/01/2021 a<br>recrutement fermé                                                                                                    | 11/06/2021 au 04/03/202<br>u 21/08/2021            | 2          |             |         |
|                                                                                                    | Lleu de formation<br>44 Boulevard du<br>15000 AURILLAC                                                                                                    | n<br>Vlalenc                                                                                                    |                                                 |                                                          | <u></u>                                                                                                    | Type de formation<br>35                                                                                                    |                                                    |            |             |         |
|                                                                                                    | Contact<br>Ealth HILAIRE<br>G0471454878<br>C0471454878                                                                                                    | tal.cclfr                                                                                                    |                                                 |                                                          | Ŏ                                                                                                    | Durée de la formation<br>840 heures en centre<br>280 heures en entreprise                                                                                                    |                                                    |            |             |         |
| <b>→</b> )                                                                                                    | Prérequis<br>Justifier d'une ce<br>d'expérience pro                                                                                                    | ertification ou d'u<br>ofessionnelle dan                                                                                     | n diplôme de niveau<br>s le secteur et satisfa  | 4 (BAC) ou d'une année<br>aire aux épreuves de sélectio  | 0                                                                                                    | Formation non certifiant                                                                                                    | 2                                                  |            |             |         |
|                                                                                                    |                                                                                                    | nt                                                                                                    |                                                 |                                                          |                                                                                                    |                                                                                                    |                                                    |            |             |         |
|                                                                                                    |                                                                                                    | nt                                                                                                    |                                                 |                                                          |                                                                                                    |                                                                                                    |                                                    | Dér        | oli de la s | ression |
|                                                                                                    |                                                                                                    | nt                                                                                                    |                                                 |                                                          |                                                                                                    |                                                                                                    |                                                    | Det        | all de la s | ession  |
| Candidat                                                                                                    |                                                                                                    | nt                                                                                                    | h005 (26 a                                      |                                                          |                                                                                                    |                                                                                                    |                                                    | Dét        | all de la s | ession  |
| Candidat<br>AA                                                                                                    |                                                                                                    | nt                                                                                                    | /1985 (36 a                                     | ıns)                                                     |                                                                                                    |                                                                                                    |                                                    | Dét        | all de la s | ession  |
| Candidat<br>AA<br>Num<br>Résidence les                                                                                                    | s genéts                                                                                                    | nt                                                                                                    | /1985 (36 a                                     | ıns)                                                     | E                                                                                                    | 04 73 31 02 91<br>Dilr/@wgoob fr                                                                                                    |                                                    | Dét        | all de la s | ession  |
| Candidat<br>AA<br>Num<br>Résidence les<br>124 t<br>6310<br>Clermont-Fer                                                                                                    | s genéts<br>rrand                                                                                                    | nt                                                                                                    | /1985 (36 a                                     | ins)                                                     | B                                                                                                    | 04 73 3182 91<br>bib@yacoh.fr                                                                                                    |                                                    | Dét        | all de la s | ession  |
| Candidat<br>AA<br>Num<br>Résidence les<br>124 t<br>8310<br>Ciermont-Fer<br>Dernièree f                                                                                                    | rand                                                                                                    | nt                                                                                                    | /1985 (36 a                                     | ins)                                                     | •                                                                                                    | 04 73 31 82 91<br>Dib@yaooh.fr                                                                                                    |                                                    | Dét        | all de la s | ession  |
| Candidat<br>AA<br>Num<br>Résidence les<br>1231<br>Clermont-Fer<br>Dornières f<br>Formation i<br>Dennier cipiói                                                                                                    | rand<br>formations<br>initiale<br>me obtenu : informat                                                                                                    | Iton non commut                                                                                                    | /1985 (36 a                                     | ins)                                                     | E:<br>Formation of<br>Demier diplon                                                                           | 04 73 31 82 91<br>bib@yaoon.fr<br>continue                                                                                                    | communiquée                                        | Dét        | all de la s | ression |
| Candidat<br>AA<br>Num<br>Résidence les<br>24 t<br>8310<br>Ciermont-Fer<br>Dernières f<br>Formation i<br>Dernière clas<br>Argumenta                                                                                                    | rand<br>initiale<br>me obtenu : information<br>ation du proscrip                                                                                                    | tion non commun<br>n non communik                                                                                            | /1985 (36 a                                     | ins)                                                     | Formation of<br>Demier class                                                                                  | 04 73 31 82 91<br>blb@yaooh.fr<br>continue<br>ne obtenu : information non co                                                                                                    | communiquée<br>mmuniquée                           | Dét        | ali de la s | ession  |
| Candidat<br>AA<br>Num<br>Résidence les<br>24 d<br>3310<br>Ciermont-Fer<br>Dernières f<br>Formation i<br>Dernière clas<br>Argumenta<br>Candidate                                                                                                    | s genéts<br>rrand<br>initiale<br>me obtenu : informatio<br>as sulvie : informatio<br>ation du prosorip                                                                                                    | tion non commu<br>n non communik<br>Neur<br>rofessionnei conn                                                                | /1985 (36 a<br>niquée<br>quée                   | Ins)                                                     | Formation of<br>Demier class                                                                                  | 04 73 31 82 91<br>blb@yaooh.fr<br>continue<br>ne obtenu : information non co                                                                                                    | communiquée<br>mmuniquée                           | Det        | all de la s | ession  |
| Candidat<br>AA<br>Num<br>Résidence les<br>124 t<br>3310<br>Clermont-Fer<br>Dernières f<br>Formation i<br>Dernière clos<br>Argumenta<br>Condidate<br>Situation d                                                                                            | s genêts<br>rand<br>formations<br>initiale<br>me obtenu : informatio<br>ation du prescrip<br>e motivée et projet pr<br>u candidat                                                                                               | tion non commun<br>n non communic<br>non communic<br>stour<br>rofessionnel con                                               | /1985 (36 a<br>niquée<br>juée                   | Ins)                                                     | Formation of<br>Dernier diplon<br>Dernier class                                                               | 04 73 31 82 91<br>blb@yaoon.fr<br>continue<br>ne obtenu : information non co                                                                                                    | communiquée<br>mmuniquée                           | Det        | all de la s | ession  |
| Candidat<br>AA<br>Num<br>Résidence les<br>24 t<br>3310<br>Clermont-Fer<br>Dernières f<br>Formation i<br>Dernière clas<br>Argumenta<br>Candidate<br>Situation d<br>Demandeur o                                                                              | rrand<br>formations<br>initiale<br>me obtenu : informatio<br>ation du proscrip<br>e motivée et projet pi<br>u candidat<br>d'empioi :                                                                                            | tion non commun<br>n non communik<br>rteur<br>rofessionnei com                                                               | /1985 (36 a<br>niquée<br>quée                   | Ins)                                                     | Formation of<br>Demier class                                                                                  | 04 73 31 82 91<br>blb@yaooh.fr<br>continue<br>ne obtenu : information non co<br>ie sulvie : information non co                                                                                                    | communiquée<br>mmuniquée<br>Non                    | Det        | all de la s | ession  |
| Candidat<br>AA<br>Num<br>Résidence les<br>24 t<br>6310<br>Clermont-Fer<br>Dernières f<br>Formation i<br>Dernière clas<br>Argumenta<br>Candidate<br>Situation d<br>Demandeur c<br>Inscrit à Pole                                                            | rrand<br>formations<br>initiale<br>me obtenu : informatio<br>ation du proscrip<br>a motivée et projet pi<br>u candidat<br>d'emploi :<br>emploi :                                                                                | tion non commun<br>n non communk<br>tour<br>rofessionnel con<br>Oul<br>Non                                                   | /1985 (36 a<br>niquée<br>cret nécessitant de si | Ins)                                                     | Formation of<br>Demier class<br>Travailieur s<br>Bénéficiaire                                                 | 04 73 31 82 91<br>blb@yaooh.fr<br>continue<br>ne obtenu : Information non co<br>e sulvie : Information non co                                                                                                    | communiquée<br>mmuniquée<br>Non<br>Non             | Det        | all de la s | ession  |
| Candidat<br>AA<br>Num<br>Résidence les<br>124 t<br>2310<br>Clermont-Fer<br>Dernière a<br>Formation i<br>Dernière clas<br>Argumenta<br>Candidate<br>Situation d<br>Demandeur a<br>Inscrit à Pole<br>Bénéficiaire a<br>Durée d'Inact                         | s genêts<br>rrand<br>initiale<br>me obtenu : informatio<br>ation du prescrip<br>a motivée et projet pr<br>u candidat<br>d'emploi :<br>emploi :<br>tu RSA :<br>ivité professionelle :                                            | tion non commu<br>n non commune<br>tour<br>rofessionnel com<br>Oul<br>Non<br>Non<br>-                                        | /1985 (36 a                                     | Ins)                                                     | Formation of<br>Dernier dipion<br>Dernière closs<br>Bénéfictaire<br>Reconnu tra<br>Durée d'insc               | 04 73 31 82 91<br>bib@yaooh.fr<br>continue<br>ne obtenu : information non<br>ie sulvie : information non co<br>is sulvie : information non co<br>is sulvie : information non | communiquée<br>mmuniquée<br>Non<br>Non             |            | all de la s | ession  |
| Candidat<br>AA<br>Num<br>Résidence les<br>124 t<br>8310<br>Clermont-Fer<br>Dernièree f<br>Formation i<br>Dernière clas<br>Argumenta<br>Candidate<br>Situation d<br>Demarche clas<br>Situation d<br>Demarche clas<br>Demetre clas<br>Argumenta<br>Candidate | a genêts<br>rrand<br>formations<br>initiale<br>me obtenu : informatio<br>ation du presorip<br>a motivée et projet pr<br>u candidat<br>d'emploi :<br>emploi :<br>iu RSA :<br>ivité professionelle :                              | tion non commun<br>non communk<br>teur<br>rofessionnel con<br>Oui<br>Non<br>Non<br>-                                         | /1985 (36 a                                     | ulvre cette formation.                                   | Formation of<br>Demier class<br>Demiere class<br>Travailleur s<br>Bénéficiaire<br>Reconnu tra<br>Durée d'insc | 04 73 31 82 91<br>blb@yaooh.fr<br>continue<br>ne obtenu : Information non co<br>solve : information non co<br>alsonnier :<br>a'allocation(s) Pôle emploi :<br>valleur handicapé :<br>:ription à Pôle Emploi :                                                                                                    | communiquée<br>mmuniquée<br>Non<br>Non<br>Non<br>- |            | all de la s | ession  |
| Candidat AA Num Résidence les 124 f 3310 Clermont-Per Dernière of Dernière of Dernière clas Argumenta Candidate Situation d Demandeur c Inscrit à Pole Benéficiaire a Durée d'Inact Pièces just Les Informatik                                             | s genêts<br>rrand<br>formations<br>initiale<br>me obtenu : informatio<br>ation du prescrip<br>a motivée et projet pi<br>u candidat<br>d'emploi :<br>emploi :<br>iu RSA :<br>ivité professionelle :<br>tificatives               | ttion non commun<br>in non communie<br>in non communie<br>itour<br>rofessionnet com<br>Non<br>Non<br>-<br>ttr de ce formulad | hiquée<br>juée<br>cret nécessitant de si        | Ins)                                                     | Formation of<br>Demier diplón<br>Demiere class<br>Bénéficiaire<br>Reconnu tra<br>Durée d'Insc                 | 04 73 31 82 91<br>bib@yaooh.fr<br>continue<br>ne obtenu : information non co<br>e suvie : information non co<br>atalocation(s) Pôle emploi :<br>valileur handicapé :<br>ription à Pôle Emploi :                                                                                                    | communiquée<br>mmuniquée<br>Non<br>Non             |            | all de la s | ression |
| Candidat AA Num Résidence les 124 t 8310 Clermont-Fer Dornièree f Formation i Dernière clas Argumenta Candidate Situation d Demarke d'Inact Pièces just Les Informatik                                                                                     | a genêts<br>rrand<br>formations<br>initiale<br>me obtenu : informatio<br>ation du presorip<br>a motivée et projet pr<br>u candidat<br>d'empiol :<br>empiol :<br>itvité professionelle :<br>tificatives<br>ons recueilles à part | tion non commun<br>non communk<br>teur<br>rofessionnel com<br>Oui<br>Non<br>Non<br>-                                         | /1985 (36 a                                     | Ins)<br>ulvre cette formation.                           | Formation of<br>Demier class<br>Demier class<br>Bénéficiaire<br>Reconnu tro<br>Durée d'insc                   | 04 73 31 82 91<br>blb@yaooh.fr<br>continue<br>ne obtenu : Information non co<br>adsonnier :<br>d'allocation(s) Pôle emploi :<br>valleur handicapé :<br>station à Pôle Emploi :<br>tion                                                                                                    | communiquée<br>mmuniquée<br>Non<br>Non<br>-        | Betente    | ati de la s | ression |

Région Auvergne-Rhône-Alpes – Unité Système d'Information – Juillet 2021

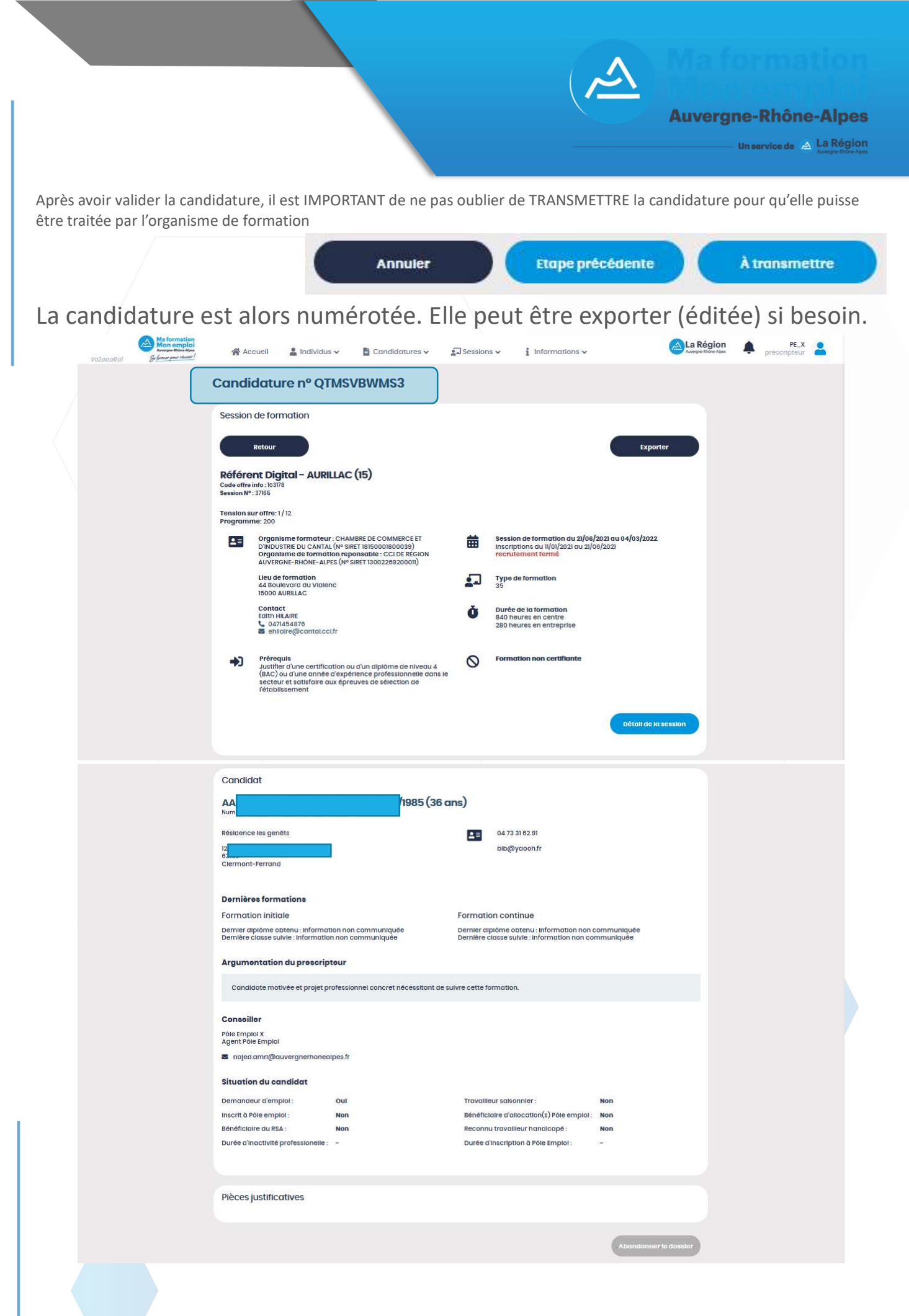

# Auvergne-Rhône-Alpes

## La candidature peut être retrouvée et consultée

à partir du menu « Candidature » / « Chercher une Candidature » (cf. fiche de procédure « Chercher une candidature »)

| Accueil  | 🛔 In                   | dividus 🗸                 | 🖹 Candidatures 🗸 | 🚺 Sessi                   | ons 🗸   | i Inform                                                                    | ations 🗸                  |          | (A)         | Région        | PE_X<br>prescripteur                     | -                     |                                             |
|----------|------------------------|---------------------------|------------------|---------------------------|---------|-----------------------------------------------------------------------------|---------------------------|----------|-------------|---------------|------------------------------------------|-----------------------|---------------------------------------------|
| Ch<br>ca | nerch<br>I <b>ndid</b> | er une<br><b>ature</b>    |                  |                           |         |                                                                             |                           |          |             |               |                                          |                       |                                             |
| Rés      | sultats                | de recherc                | he               |                           |         |                                                                             |                           |          |             |               |                                          | Exporte               | <b>,</b>                                    |
|          | Actions                | № Dossler *               | №<br>Session \$  | Dispositif 🗢              | Prog. 🕈 | Libellé 🕈                                                                   | Nom \$                    | Prénom ≑ | Téléphone 🕈 | Mall \$       | Statut 🕈                                 | Date<br>Candidature 🕈 | Consellier\$                                |
|          | Ø                      | A94Z3M2LL9<br>CARED       | SE_0000187722    |                           |         | E2C 78 -<br>Ecole de<br>la<br>deuxlème<br>chance<br>des<br>Yvellnes<br>(78) | ABBAS<br>né<br>ABBAS      | MEHDI    | 0473316291  | nage@yaooh.fr | À<br>transmettre<br>EOS<br><b>Retenu</b> | 08/07/2021            | Agent<br>Põle<br>Emploi<br>X Põle<br>Emploi |
|          | ₽                      | MHQIB7PUTB<br>Alde Indiv. | SE_0000523315    |                           |         | Diplôme<br>d'État<br>d'alde-<br>solgnant<br>(DEAS)                          | AARASSE<br>née<br>AARASSE | SONIA    | 0473318291  | blb@yaooh.fr  | En création                              | 08/07/2021            | Agent<br>Põle<br>Emploi<br>X Põle<br>Emploi |
|          | 0                      | QTMSVBWMS3                | 37165            | dispositif<br>numero<br>0 | 200     | Référent<br>Digitai                                                         | AARASSE<br>née<br>AARASSE | SONIA    | 0473316291  | blb@yaooh.fr  | À traiter OF                             | 08/07/2021            | Agent<br>Põle<br>Emploi<br>X Põle<br>Emploi |
|          | 0                      | YX84J7M6VZ<br>CARED       | SE_0000493277    |                           |         | Diplôme<br>d'État<br>d'alde-<br>solgnant<br>(DEAS)                          | ABBAS<br>né<br>ABBAS      | MEHDI    | 0473316291  | nage@yaoon.fr | À<br>transmettre<br>EOS<br><b>Retenu</b> | 08/07/2021            | Agent<br>Põle<br>Emploi<br>X Põle<br>Emploi |
|          | 4 Résult               | ats                       |                  |                           |         | ×.                                                                          | 0                         | 20 🗸     |             |               |                                          |                       |                                             |

La candidature / prescription établie est à l'état « A traiter OF ».